#### How to Allow Pop-ups on the Member Portal

#### [Google Chrome]

One of the most common reasons that users are unable to access Active Tools (e.g. CentralREZ, REZMedia, etc.) on the Member portal is that pop-ups not being allowed by default on the Google Chrome internet browser.

This document sets step-by-step instructions for you to unblock pop-ups for the Member Portal while using Google Chrome.

1. Click on the menu icon in the top right of your Chrome window (represented by three horizontal lines). When the menu window opens click on 'Settings'.

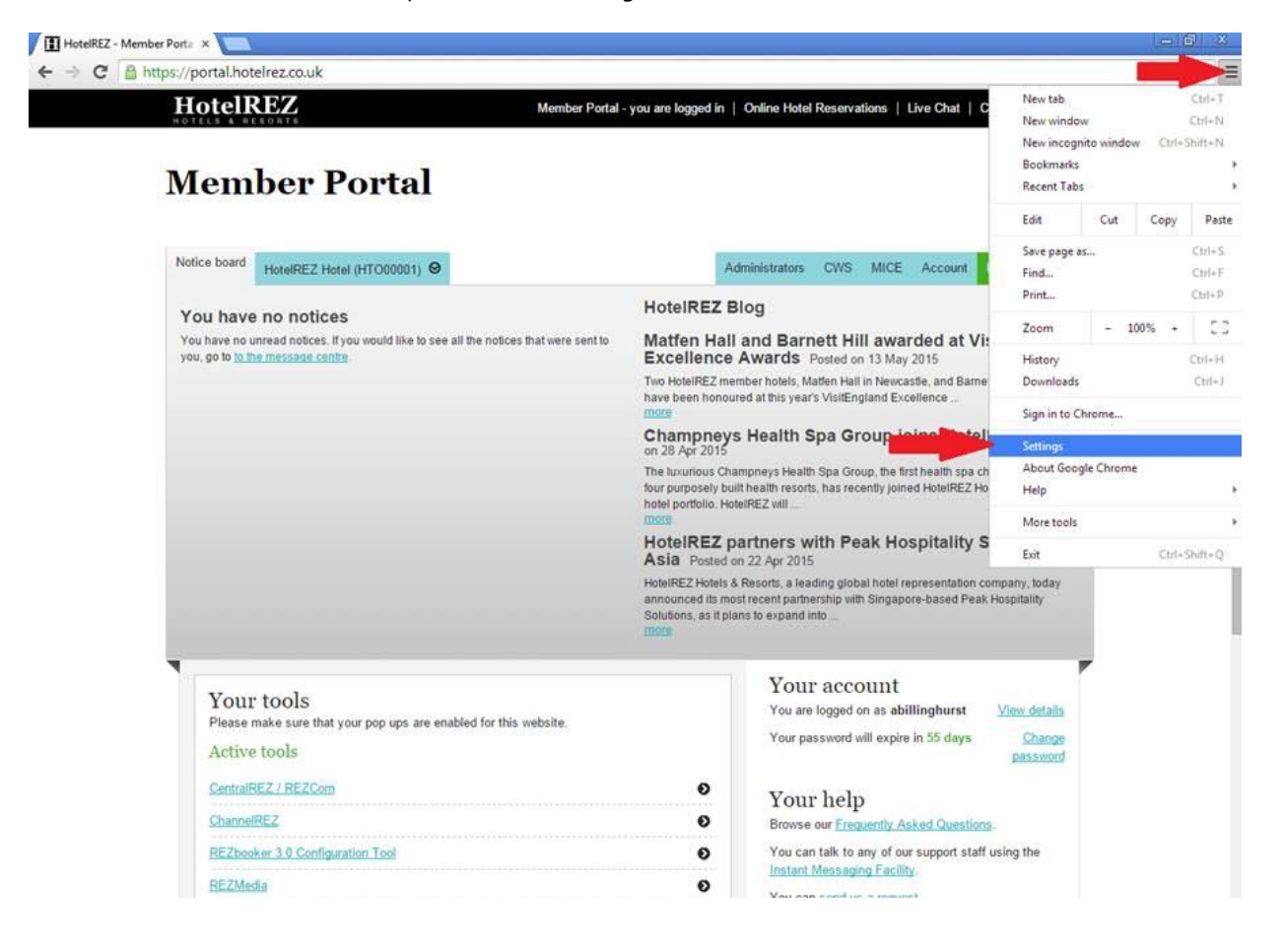

2. The above will open the settings window in a new tab. Scroll down to the bottom of the page and click on the 'show advanced settings' option.

| HotelREZ - Mer | stelREZ - Member Port. × / & Settings ×                                                                 |                 |         |  |  |
|----------------|----------------------------------------------------------------------------------------------------|-----------------|---------|--|--|
| < → C D        | chrome://settings                                                                                       |                 | <u></u> |  |  |
| Chrome         | Settings                                                                                                | Search settings |         |  |  |
| History        | Sign in                                                                                                 |                 |         |  |  |
| Extensions     | Sign in to Google Chrome with your Google Account to save your per                                      |                 |         |  |  |
| Settings       | access them from Google Chrome on any computer. You'll also be au<br>Google services. <u>Learn more</u> |                 |         |  |  |
| About          | Sign in to Chrome                                                                                       |                 |         |  |  |
|                | On startup                                                                                              |                 |         |  |  |
|                | Open the New Tab page                                                                                   |                 |         |  |  |
|                | Continue where you left off                                                                             |                 |         |  |  |
|                | Open a specific page or set of pages. Set pages                                                         |                 |         |  |  |
|                | Appearance                                                                                              |                 |         |  |  |
|                | Get themes Reset to default theme                                                                       |                 |         |  |  |
|                | Show Home button                                                                                        |                 |         |  |  |
|                | Always show the bookmarks bar                                                                           |                 |         |  |  |
|                | Search                                                                                                  |                 |         |  |  |
|                | Set which search engine is used when searching from the <u>omnibox</u> .                                |                 |         |  |  |
|                | Google   Manage search engines                                                                          |                 |         |  |  |
|                | Users                                                                                                   |                 |         |  |  |
|                | You are currently the only Google Chrome user.                                                          |                 |         |  |  |
|                | Add new user                                                                                            | ings            |         |  |  |
|                | Default browser                                                                                         |                 |         |  |  |
|                | Make Google Chrome the default browser                                                                  |                 |         |  |  |
|                | Google Chrome is not currently your default browser.                                                    |                 |         |  |  |
|                | Show advanced settings.                                                                                 |                 |         |  |  |
|                |                                                                                                    |                 |         |  |  |

3. Scroll down further to the 'Privacy' settings and click on the button that will be labelled as either 'Content Settings' or 'Site Settings'.

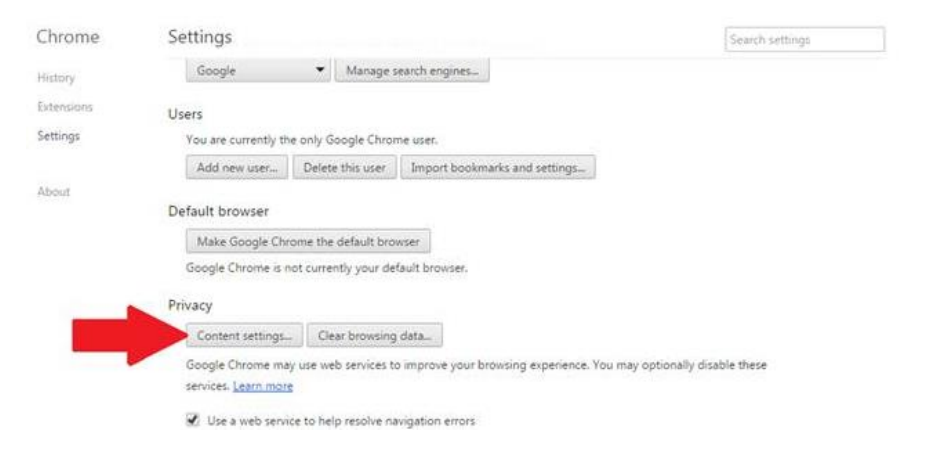

| You are currently the ently Georgie Chipmensee   |                                                                     |      |  |
|--------------------------------------------------|---------------------------------------------------------------------|------|--|
| Add new source. Deb                              | Content settings                                                    | ×    |  |
| Default browser                                  | Run automatically (recommended)     Crick as also                   | •    |  |
| Mala Google Choose th                            | Click to play                                                       |      |  |
| Google Chrome is not out                         | Slock all                                                           |      |  |
| Privacy                                          | Manage exceptions                                                   |      |  |
| Conterit settings                                | Disable individual plug-ins                                         |      |  |
| Google Oreanie may use a<br>services Leastronics | Pop-ups                                                             | 1    |  |
| C Use a sist service to b                        | Allow all sites to show pop-ups                                     |      |  |
|                                                  | Do not allow any site to show pop-ups (recommended)                 |      |  |
| and the second second                            | Manage exceptions                                                   | 10   |  |
| Automatically report of                          | Location                                                            |      |  |
| W. Enable phishing and m                         | Allow all sites to track your physical location                     |      |  |
| E Use a web tenica to h                          | Ask when a site tries to track your physical location (recommended) |      |  |
| Automatically send uno                           | Do not allow any site to track your physical location               |      |  |
| 🗍 Senta 'Do Not Trans'                           | Manage exceptions                                                   |      |  |
| 🔛 - Enable "Ox Google" to                        | Notifications                                                       |      |  |
| Passwords and forms                              | Allow all sites to show desiston notifications                      | -    |  |
| 😸 Erable Ausstill to fill o                      |                                                                     | Done |  |
| C. Charles and a second                          | and the Harris burn and                                             |      |  |

4. Scroll down to the 'pop-ups' section and click on 'manage exceptions'.

5. This will open yet another window that will allow you to specify which websites you want to allow or block pop-ups for. In the 'Hostname Pattern' column enter **https://portal.hotelrez.co.uk** and make sure that the 'behaviour' column is set to 'allow'.

|  | Content settings<br>(#) Aux summarizedy (stammeniked)<br>(*) Octors play<br>(*) Report |         |
|--|----------------------------------------------------------------------------------------|---------|
|  | Pop-up exceptions                                                                      | X.      |
|  | Pop-o https://f*.jportal.hotelrez.co.uko443                                            | Allow   |
|  | https://[7.]hotelrez.zendesk.com/443                                                   | Allow   |
|  | [*]emea.orderlyq.com                                                                   | Ailow   |
|  | <br>ps://portal.hotelrez.co.uk/                                                        | Allow 👻 |
|  | Locat                                                                                  |         |
|  | 9                                                                                      |         |
|  | -                                                                                      |         |
|  | Learn more                                                                             | Done    |
|  |                                                                                        | -       |
|  | Nonfications                                                                           |         |
|  |                                                                                        |         |
|  |                                                                                        |         |
|  |                                                                                        |         |

6. Now click 'done' at the bottom of the pop-up exception window, and then 'done' again at the bottom of the content setting window.

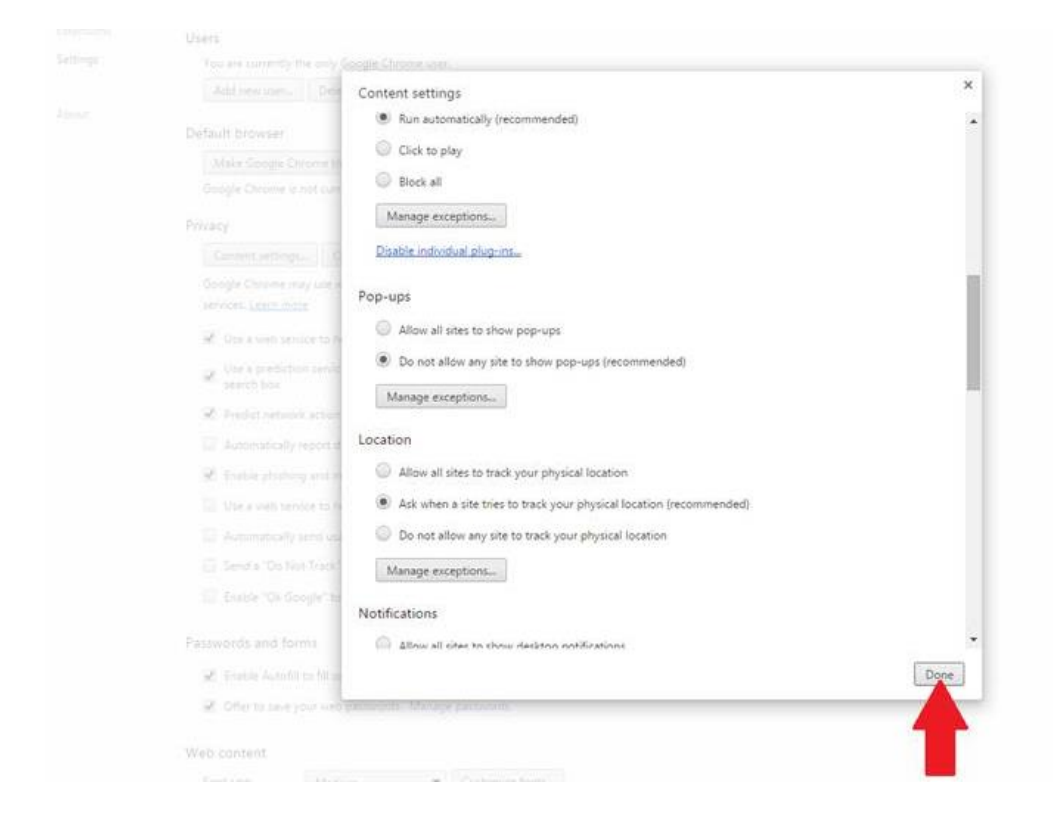

7. Pop-ups are now unblocked for Member Portal, so you are free to enjoy the range of services we offer uninterrupted.